# Mindstorm EV3 –USB-RNDIS connection

Version of Thursday, 31 March 2022

# 1 Connect the EV3 to a USB port by cable

## 1.1 Preamble

You are supposed to have lejos or ev3dev installed on the SD card befor launching EV3.

## 1.2 USB/RNDIS

- Connect the EV3 device to the PC using the dedicated cable
- The driver is being installed by windows update but it is of type COM instead of RNDIS as expected

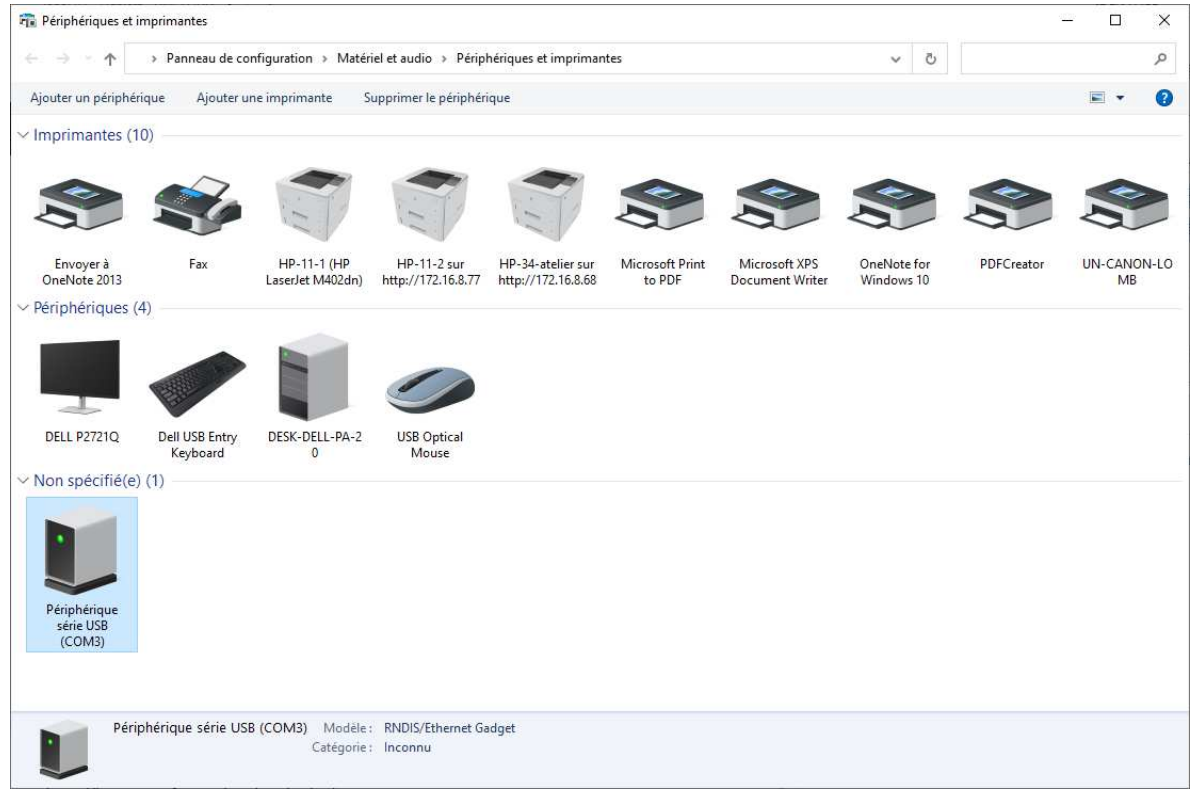

The driver is not the good one despite mentioned to be up-to-date.

## 1.2.1 convert USB/COM in USB/RNDIS under windows10

get the cab file <u>here</u>.

| 🔜 I 🖸 🔜 🖵 I                                |                                                                                                    | Extraire                  | win10                 |                    |               |        |                      | 3222                                  |                    | ×     |
|--------------------------------------------|----------------------------------------------------------------------------------------------------|---------------------------|-----------------------|--------------------|---------------|--------|----------------------|---------------------------------------|--------------------|-------|
| Fichier Accueil Partage Affichag           | e Outil                                                                                                    | s de dossier compres      | sé                    |                    |               |        |                      |                                       |                    | ~ 🕜   |
| Épingler à Accès rapide                    | emin d'accès<br>courci                                                                                                    | Déplacer Copier<br>vers • | Supprimer Renommer    | Nouveau<br>dossier | Propriétés    | Rouvri | r ▼<br>fier<br>rique | Sélectionne<br>Aucun<br>Inverser la s | r tout<br>élection |       |
| Presse-papiers                             |                                                                                                    | Or                        | ganiser               | Nouveau            | (             | Ouvrir |                      | Sélection                             | ner                |       |
| ← → ~ ↑ 📙 → Ce PC → Docume                 | nts > Lego                                                                                                    | Lejos > win10             |                       |                    | ~             | 5      | P                    | Rechercher dar                        | ns : win10         |       |
| Documents                                  | ^ Nom                                                                                                    |                           | ~                     | N                  | Iodifié le    |        | Туре                 | 1                                     | Taille             |       |
| A-Actuel                                   | R                                                                                                    | NDIS                      |                       | 3                  | 1/03/2022 15: | :30    | Dos                  | sier de fichiers                      |                    |       |
| AB                                         | 2                                                                                                    | 0342322_4b9970e317        | 4b23b5cb2371af0837f93 | 9a71271ea.cab 3    | 1/03/2022 15: | :30    | Fich                 | ier CAB                               |                    | 22 Ko |
| 📕 Admin-Infos                              | - Manual Control of Control of Co |                           |                       |                    |               |        |                      |                                       |                    |       |
| A-dossiers                                 |                                                                                                    |                           |                       |                    |               |        |                      |                                       |                    |       |
| AELOS                                      | v <                                                                                                    |                           |                       |                    |               |        |                      |                                       |                    | >     |
| 2 élément(s) 1 élément sélectionné 21,4    | Ko                                                                                                    |                           |                       |                    |               |        |                      |                                       |                    | 100 E |
|                                            |                                                                                                    |                           |                       |                    |               |        |                      |                                       |                    |       |
| Propriétés de : Périnhérique série LISB (C | OM3)                                                                                                    | ×                         |                       |                    |               |        |                      |                                       |                    |       |

| Proprietes de : Peripherique serie USB (COMB)               | ^ IC.     |               |                            |                                     |                               |                                                         |      |
|-------------------------------------------------------------|-----------|---------------|----------------------------|-------------------------------------|-------------------------------|---------------------------------------------------------|------|
| Général Matériel                                            | •         | Propriété     | s de : USB Ethernet/       | RNDIS                               | iadget                        |                                                         | ×    |
| Périphérique série USB (COM3)                               |           | Général       | Paramètres du port         | Pilote                              | Détails                       | Événements                                              |      |
| Fonctions du périphérique :                                 |           |               | USB Ethemet/RND            | S Gadge                             | t                             |                                                         |      |
| Nom Type                                                    |           | Fourni        | sseur du pilote :          | Acer Inc                            | orporated                     | d.                                                      |      |
| Périphérique série USB (COM3) Ports (CC                     | )M e      | Date d        | lu pilote :                | 13/01/2                             | 010                           |                                                         |      |
|                                                             |           | Version       | n du pilote :              | 1.0.0.0                             |                               |                                                         |      |
|                                                             |           | Signat        | aire numérique :           | Microsoft<br>Publisher              | t Window<br>r                 | vs Hardware Compatibility                               |      |
|                                                             |           | Dé            | tails du pilote            | Affichez<br>pilote ins              | les détail:<br>tallés.        | ls concernant les fichiers d                            | lu   |
| Détails des fonctions du périphérique                       |           | Mettr         | e à jour le <u>p</u> ilote | Mettez à                            | jour le pi                    | ilote pour cet appareil.                                |      |
| Fabricant : Microsoft<br>Emplacement : Port_#0003.Hub_#0004 |           | <u>R</u> es   | taurer le pilote           | Si le péri<br>mise à jo<br>précéder | phérique<br>ur du pilo<br>nt. | ne fonctionne pas après l<br>ote, réinstaller le pilote | a    |
| État : Ce périphérique fonctionne correctement.             |           | <u>D</u> ésa  | ctiver l'appareil          | Désactiv                            | vez l'appa                    | areil.                                                  |      |
| Рор                                                         | riétés    | <u>D</u> ésin | staller l'appareil         | Désinsta                            | llez l'app                    | areil du système (avancé)                               |      |
| OK Annuler                                                  | Appliquer |               |                            |                                     |                               | Fermer Ann                                              | uler |

Update the driver (Mettre à jour le pilote in french) by the downloded cab file.

🔶 📱 Mettre à jour les pilotes - USB Ethernet/RNDIS Gadget

#### Windows a mis à jour vos pilotes

Windows a terminé l'installation des pilotes pour cet appareil :

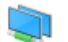

USB Ethernet/RNDIS Gadget

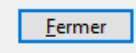

#### The EV3 device is now recognized as a RNDIS device

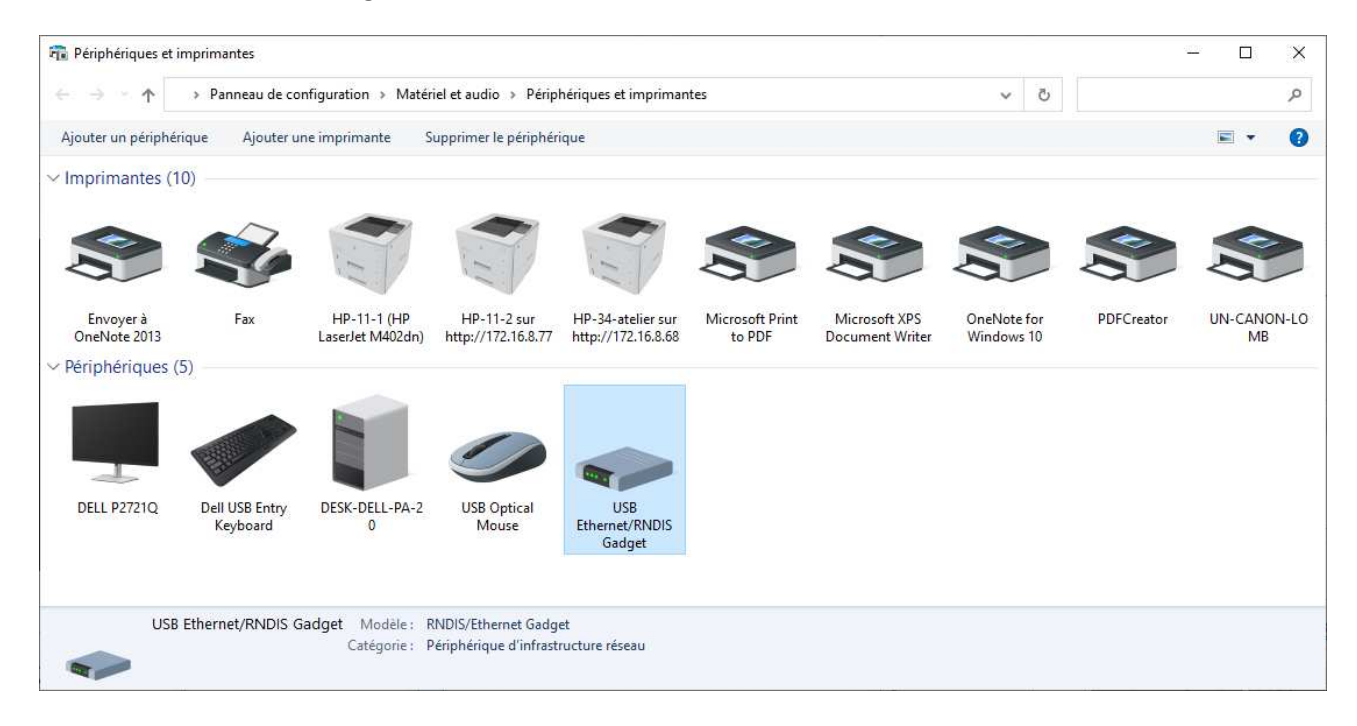

| 🛃 Gestionnaire de périphériques                                                                | - | $\times$ |
|------------------------------------------------------------------------------------------------|---|----------|
| <u>F</u> ichier <u>A</u> ction Affic <u>h</u> age <u>?</u>                                     |   |          |
|                                                                                                |   |          |
| V 🗄 Desk-dell-PA-2014                                                                          |   | <br>     |
| > 🖼 Cartes graphiques                                                                          |   |          |
| 🗸 🚰 Cartes réseau                                                                              |   |          |
| 🚽 Intel(R) 82579LM Gigabit Network Connection                                                  |   |          |
| 🕎 Juniper Networks Virtual Adapter Manager                                                     |   |          |
| USB Ethernet/RNDIS Gadget                                                                      |   |          |
| WAN Miniport (IKEv2)                                                                           |   |          |
| WAN Miniport (IP)                                                                              |   |          |
| WAN Miniport (IPv6)                                                                            |   |          |
| WAN Miniport (L2TP)                                                                            |   |          |
| WAN Miniport (Network Monitor)                                                                 |   |          |
| WAN Miniport (PPPOE)                                                                           |   |          |
| WAN Miniport (PPTP)                                                                            |   |          |
| wan Miniport (SSTP)                                                                            |   |          |
| > Claviers                                                                                     |   |          |
| > 🔟 Contrôleurs audio, vidéo et jeu                                                            |   |          |
| V Controleurs de bus USB                                                                       |   |          |
| Concentrateur USB racine                                                                       |   |          |
| Concentrateur USB racine                                                                       |   |          |
| Controleur d'hote ameliore USB pour famille de circuits microprogrammes intel(K) //C216 - 1620 |   |          |
| Controleur d'ante ameliore Osb pour ramille de circuits microprogrammes intel(k) //C210 - 1220 |   |          |
| Controleur hote Intel(K) USB 3.0 extensible - 1.0 (Microsoft)                                  |   |          |
| Generic USB Hub                                                                                |   |          |
| Generic USB Hub                                                                                |   |          |
| Hub USB racine (USB 3.0)                                                                       |   |          |
| Controleurs de stockage                                                                        |   |          |
| > Total Controleurs IDE AIA/AIAPI                                                              |   |          |
| > iii Entrees et sorties audio                                                                 |   |          |
| > For the diatement of impression :                                                            |   |          |
| > E Fournisseur a impression wsb                                                               |   |          |
| > E Implimances                                                                                |   |          |
| > millineraces nonme-machine                                                                   |   |          |
| >Lecteurs de DVD/CD_ROM                                                                        |   |          |
|                                                                                                |   |          |
|                                                                                                |   |          |
| Périnhériques de sécurité                                                                      |   |          |
| Périphériques logiciels                                                                        |   |          |
| Périphériques système                                                                          |   |          |
| > Ports (COM et LPT)                                                                           |   |          |
| > Processeurs                                                                                  |   |          |
| Souris et autres périphériques de pointage                                                     |   |          |
|                                                                                                |   |          |
|                                                                                                |   |          |
|                                                                                                |   |          |
|                                                                                                |   |          |
|                                                                                                |   |          |
|                                                                                                |   |          |

## **1.2.2 EV3 lookup**

On the EV3 control center search the 10.0.1.1 address (default EV3 address) and then connect

|        | Name                | Protocol       | Address     | Status             |                | Name: 10.0.1.1                                                                                                    |                    |    |
|--------|---------------------|----------------|-------------|--------------------|----------------|----------------------------------------------------------------------------------------------------|--------------------|----|
|        | EV3                 |                | 10.0.1.1    | CONNECTED          |                |                                                                                                    |                    |    |
|        |                     |                |             |                    | Stor           | earch Disc<br>Program                                                                                                    | onnect<br>Shutdown |    |
| ograms | Samples Cor         | nsole Settings | Sensors Mot | ors Wifi Bluetootl | n Tools Images |                                                                                                    |                    |    |
|        |                     |                | Fil         | e                  |                | Size                                                                                                    | Dele               | te |
| C      | ommunicationWith    | PC.jar         | 2020        | С.                 |                | 26                                                                                                    | 858                |    |
| E      | V3Car.jar           |                |             |                    |                | 5                                                                                                    | 292                |    |
| E      | V3Carv2.jar         |                |             |                    |                | 4                                                                                                    | 1333               |    |
| E      | V3RemoteControl     | CarApp.jar     |             |                    |                | 16                                                                                                    | 663                |    |
| E      | V3_du_nothing_wi    | fi.jar         |             |                    |                | 19                                                                                                    | 1592               |    |
| F      | irstApp.jar         |                |             |                    |                | 1                                                                                                    | 416                |    |
| F      | irstProgramm.jar    |                |             |                    |                | 19                                                                                                    | 1570               |    |
| M      | lainClass.jar       |                |             |                    |                | 6                                                                                                    | 3220               |    |
| M      | lainClass.out       |                |             |                    |                |                                                                                                    | 0                  |    |
| M      | lainClassFirstApp.j | ar             |             |                    |                | 1                                                                                                    | 289                |    |
| M      | lainClassFirstAppH  | lelloWorld.jar |             |                    |                | 1                                                                                                    | 1075               |    |
| M      | lainClassFirstAppN  | liage.jar      |             |                    |                | 1                                                                                                    | 1308               |    |
| M      | lainClassRileyRove  | er.jar         |             |                    |                | 16                                                                                                    | 1863 📃             |    |
| M      | lainClassRileyRove  | er.out         |             |                    |                | 1                                                                                                    | 0                  |    |
| R      | lileyRoverBase.jar  |                |             |                    |                | 16                                                                                                    | 743                |    |
| R      | ileyRoverBase.out   |                |             |                    |                | 1                                                                                                    | 0                  |    |
| S      | impleWebServer.ja   | аг             |             |                    |                | 40                                                                                                    | 1263               | _  |
| V      | /iFiConnect.jar     |                |             |                    |                | 23                                                                                                    | 1822               |    |
| d      | emo2.jar            |                |             |                    |                | 5                                                                                                    | 292                | -  |
| 12     | I I                 |                |             | - 11               |                |                                                                                                    | 4401               | •  |
| 1.2    |                     |                |             | -117               | r              |                                                                                                    |                    |    |
|        |                     |                |             |                    |                | and the second second se |                    |    |

## 1.2.3 If lejos control style do not find the EV3 device

| EV3 Contro | l Center                                   |                                        |             |                 |                       |                 |                       | in the second          |            |          |
|------------|--------------------------------------------|----------------------------------------|-------------|-----------------|-----------------------|-----------------|-----------------------|------------------------|------------|----------|
|            |                                            |                                        |             |                 |                       |                 |                       | N                      | ame:       |          |
|            |                                            |                                        |             |                 |                       |                 |                       | -                      | Search     | Connect  |
| <u>.</u>   |                                            |                                        |             |                 |                       |                 |                       | Stop                   | Program    | Shutdown |
| Programs   | Samples                                    | Console                                | Settings    | Sensors         | Motors                | Wifi            | Bluetooth             | Tools                  | Images     | ]        |
|            | Firmware<br>Unknown<br>Menu ver<br>Unknown | Brick<br>e version:<br>1<br>rsion<br>1 | Information | i               |                       | Freque          | Pl<br>ency: 500<br>Pl | ay tone Durati ay tone | ion: 1 000 |          |
|            |                                            |                                        | Port: S     | 12<br>51 👻 Addi | C Device T            | Tester<br>RxDat | a length: 1           | ]                      |            |          |
|            |                                            | Send (f                                | iex):       | F               | Received (I           | hex):           |                       |                        |            |          |
|            |                                            |                                        | Nev         | Cha<br>w name:  | nge Friend<br>Set Nan | ily Name        |                       |                        |            |          |

## Search

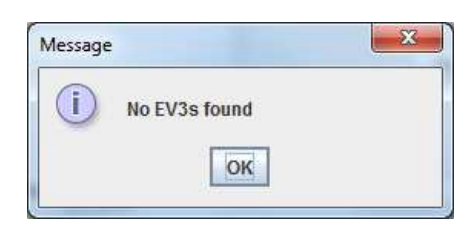

Change manually the IP address on the PAN menu / USB client / 7.8 Access Point

https://lejosnews.wordpress.com/2015/02/11/pan-configuration/

and the windows 10 network parameters

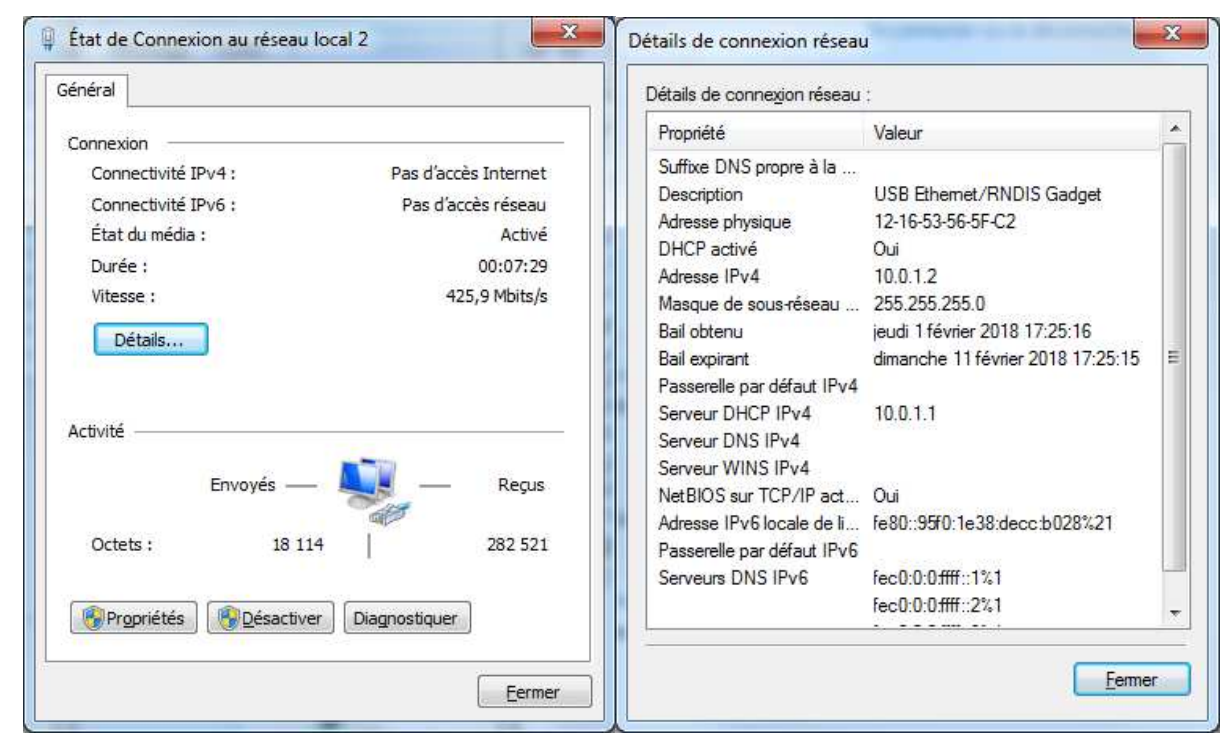

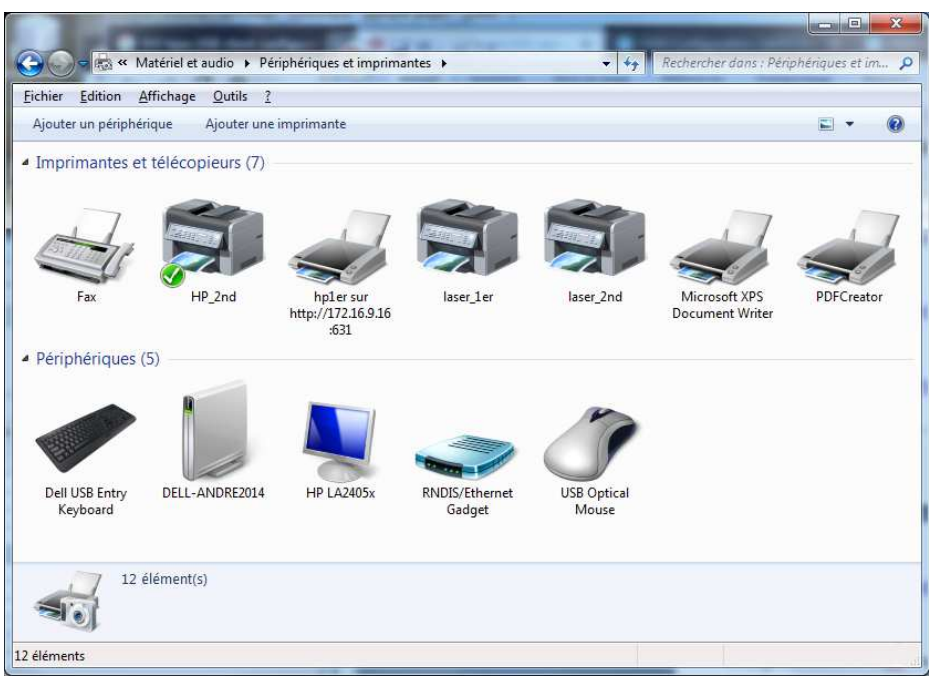

### Proceed again step 1.2.2

|      | Name                | Protocol       | Address    | Status                 | Name: 10.0   | 0.1.1  |        |    |
|------|---------------------|----------------|------------|------------------------|--------------|--------|--------|----|
|      | EV3                 |                | 10.0.1.1   | CONNECTED              |              |        |        |    |
| rams | Samples Co          | 1sole Settings | Sensors Mo | tors Will Bluetooth To | Stop Program | Shutdo | own    |    |
|      |                     | -              | Fi         | e                      |              | Size   | Delete |    |
| C    | CommunicationWith   | PC.iar         |            |                        |              | 26858  |        | 1. |
| E    | V3Car.iar           |                |            |                        |              | 5292   | _      | 11 |
| E    | V3Carv2.iar         |                |            |                        |              | 4333   |        | 1  |
| E    | V3RemoteControl     | CarAppliar     |            |                        |              | 16663  |        |    |
| E    | V3 du nothing wi    | filiar         |            |                        |              | 19592  |        |    |
| F    | irstApp.jar         | ad some        |            |                        |              | 1416   |        |    |
| F    | irstProgramm.jar    |                |            |                        |              | 19570  |        |    |
| N    | lainClass.jar       |                |            |                        |              | 6220   |        | 1  |
| N    | lainClass.out       |                |            |                        |              | 0      |        | 14 |
| N    | lainClassFirstApp.j |                | 1289       |                        |              |        |        |    |
| N    | lainClassFirstAppH  | lelloWorld.jar |            |                        |              | 1075   |        |    |
| N    | lainClassFirstAppM  | liage.jar      |            |                        |              | 1308   |        |    |
| N    | lainClassRileyRove  | er.jar         |            |                        |              | 16863  |        |    |
| N    | lainClassRileyRov   | er.out         |            |                        | 1            | 0      |        |    |
| R    | RileyRoverBase.jar  |                |            |                        |              | 16743  |        |    |
| R    | RileyRoverBase.out  |                |            |                        |              | 0      |        |    |
| S    | impleWebServer.ja   | Ir             |            |                        |              | 40263  |        | 14 |
| V    | ViFiConnect.jar     |                |            |                        |              | 23822  |        |    |
| d    | lemo2.jar           |                |            |                        |              | 5292   |        | -  |
| 20   | int inr             |                |            | - 11                   |              | 4440   |        | 1  |
| 1.12 |                     |                |            | - 11                   |              |        |        |    |